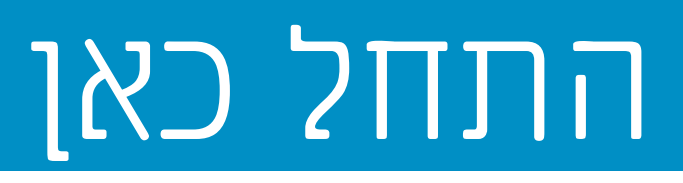

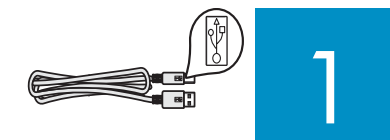

2

### חשוב: אל תחבר את כבל ה–USB עד שלב 16, אחרת ייתכן שהתוכנה לא תותקן כראוי.

בצע את השלבים לפי הסדר. אם אתה נתקל בבעיות במהלך ההתקנה, ראה **פתרון בעיות** בסעיף האחרון.

### הסר את הקרטון ואת הסרטים

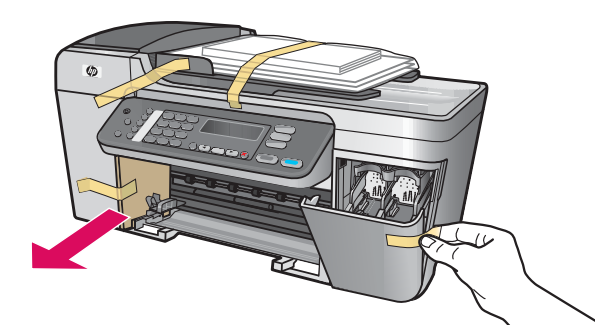

הקפד להסיר את כל הסרטים והקרטון מתוך ההתקן.

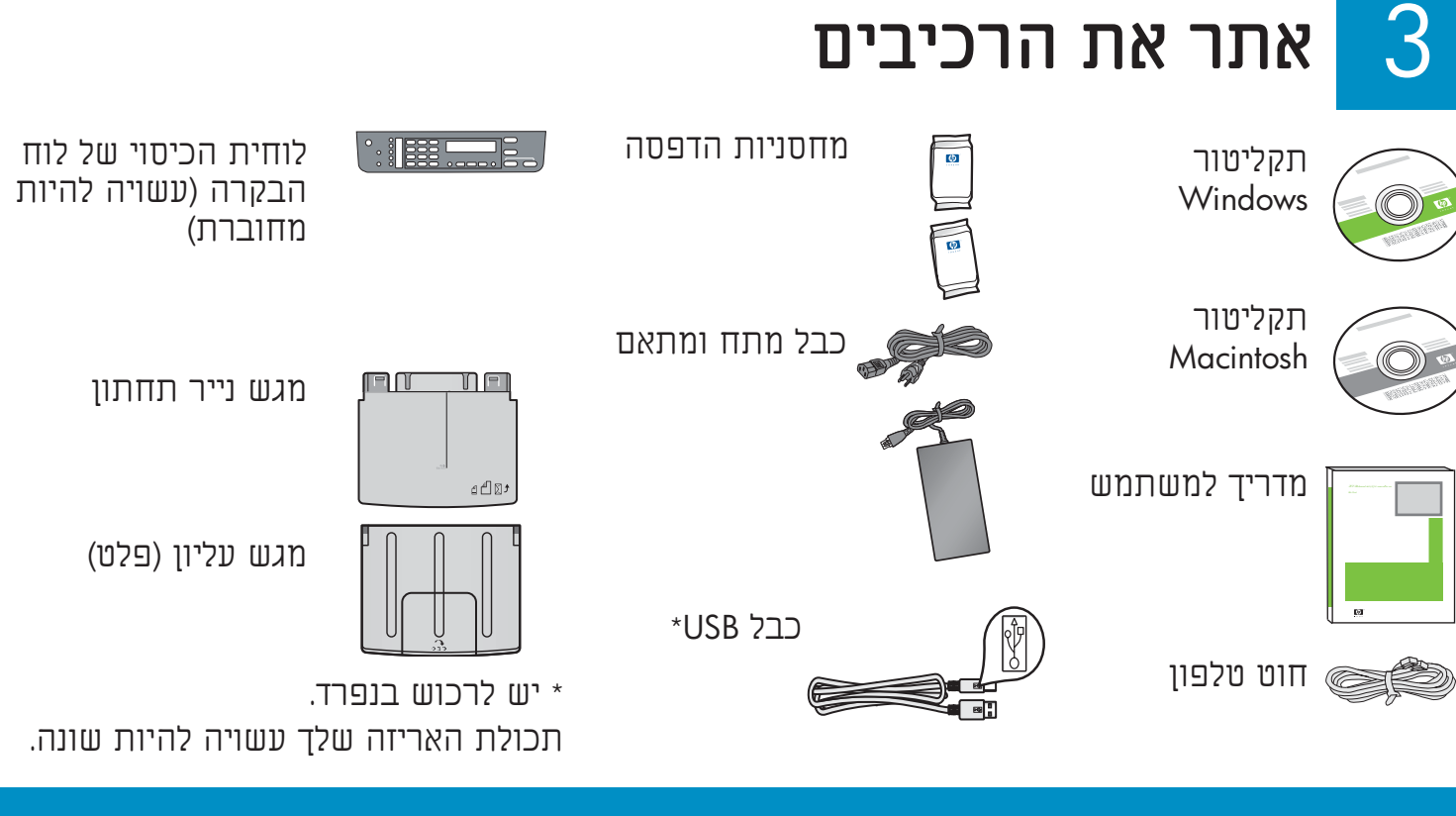

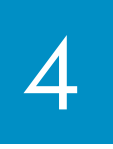

### חבר את לוחית הכיסוי של לוח הבקרה (אם אינה מחוברת כבר)

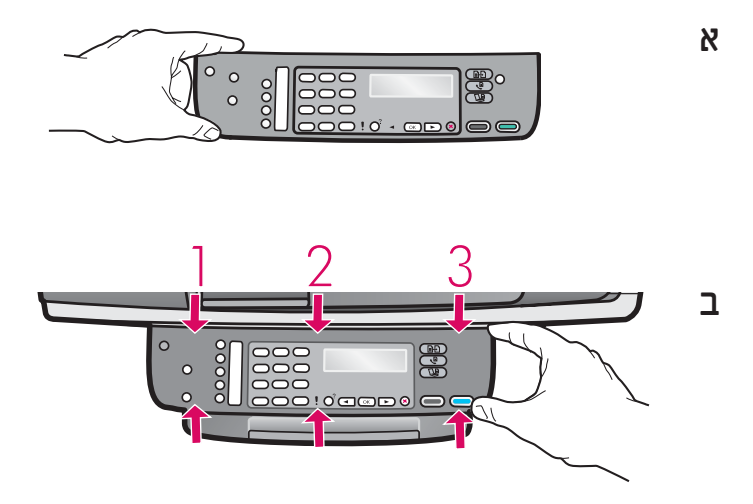

- **א** הנח את לוחית הכיסוי של לוח הבקרה מעל להתקן.
- **ב** לחץ על הלוחית מכל הצדדים, משמאל לימין, כמתואר באיור **ב** עד שהלוחית מהודקת במקומה.
  - ג ודא שכל הלחצנים גלויים וששולי לוחית הכיסוי מיושרים עם ההתקן.

לוחית הכיסוי של לוח הבקרה צריכה להיות מחוברת כדי שה–All-in-One של HP יפעל!

### חבר את המגשים וטען נייר 5

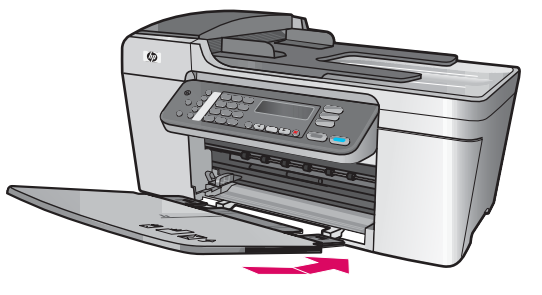

**א** הכנס את הלשוניות של המגש התחתון לתוך ההתקן, ולאחר מכן הורד את המגש עד שהוא מגיע למצב שטוח.

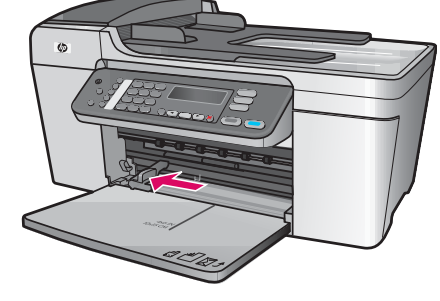

**ב** הסט את מכוון הנייר לצד שמאל.

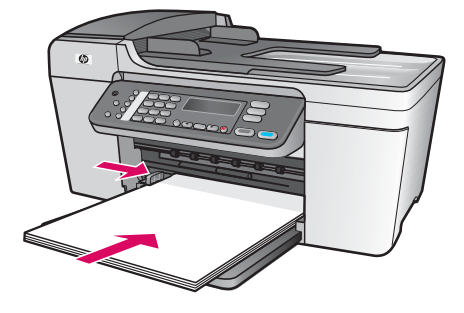

**ג** הכנס נייר לבן רגיל.

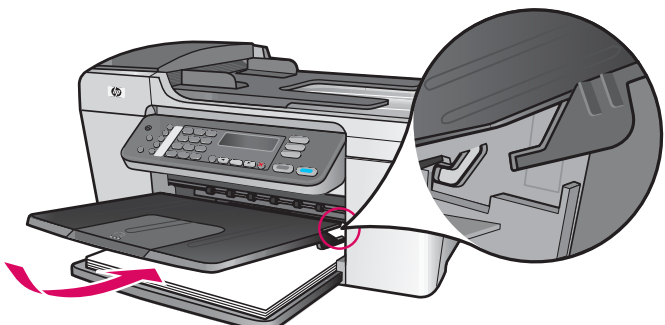

**ד** חבר את המגש העליון (פלט). ודא שאתה מחבר את הצד העליון של המגש לתוך התפסים בצבע אפור בהיר, ולאחר מכן הורד אותו.

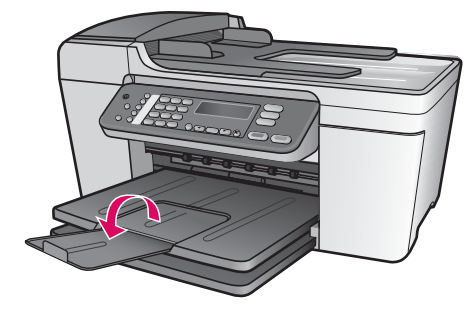

. סובב את מאריך מגש הנייר

## חבר את כבל המתח והמתאם 🤇

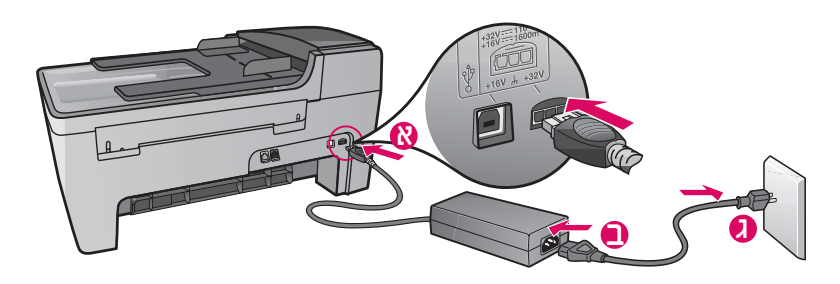

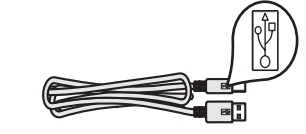

**חשוב:** אל תחבר את כבל ה–USB עד שלב 16, אחרת ייתכן שהתוכנה לא תותקן כראוי.

### חבר את חוט הטלפון המצורף

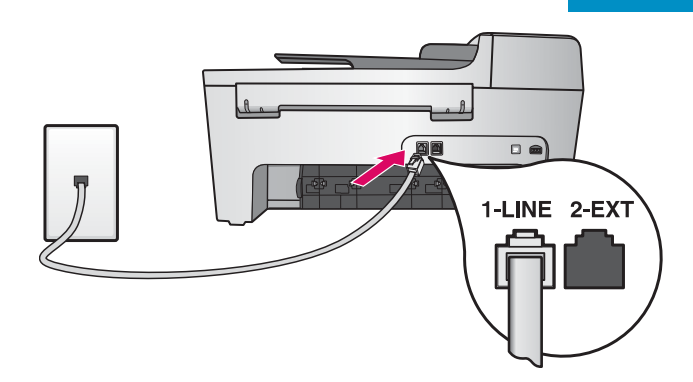

חבר קצה אחד של חוט הטלפון המצורף ליציאת הטלפון שמשמאל **(1-LINE)** ואת הקצה השני לשקע בקיר.

כדי לחבר משיבון אוטומטי או כדי להשתמש בכבל טלפון משלך, ראה את המדריך למשתמש.

8

לחץ על לחצן ההפעלה והגדר את התצורה

הפעלה

- **א** לאחר שתלחץ על לחצן **ההפעלה**, הנורית הירוקה תהבהב ולאחר מכן תאיר ברצף.
- ב המתן לבקשת בחירת השפה לפני שתמשיך. השתמש בלחצני החיצים כדי לבחור את השפה שלך, לחץ על OK (אישור) ולאחר מכן אשר את הבחירה. השתמש בלחצני החיצים כדי לבחור את מכן אשר את הבחירה. השתמש מישור) ולאחר מכן אשר את המדינה/אזור שלך, לחץ על OK (אישור) ולאחר מכן אשר את הבחירה.

## פתח את דלת הגישה

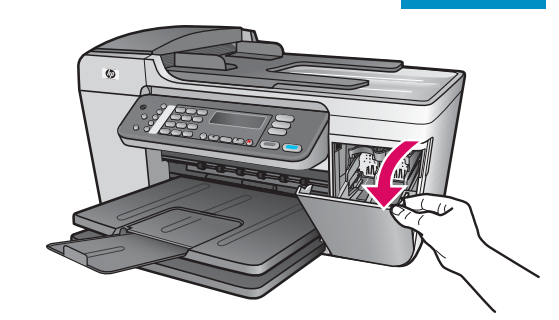

הורד את דלת הגישה. גררת ההדפסה זזה לצד ימין. אם גררת ההדפסה נתקעת, ראה **פתרון בעיות** בעמוד האחרון.

## הסר את הסרט משתי המחסניות 门 🔿

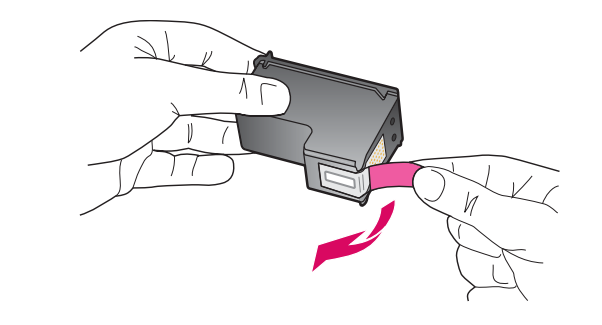

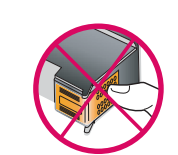

משוך את הלשונית הוורודה כדי להסיר את הסרט **משתי** מחסניות ההדפסה.

אל תיגע במגעים בעלי צבע הנחושת ואל תדביק את הסרט חזרה על המחסניות.

## הכנס את המחסנית להדפסה בשלושה צבעים

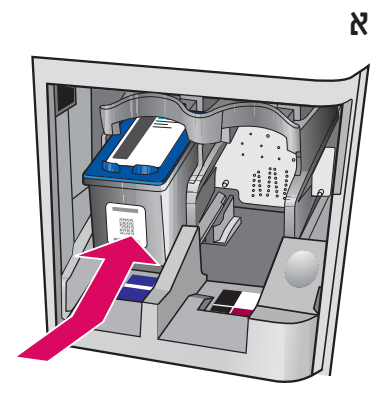

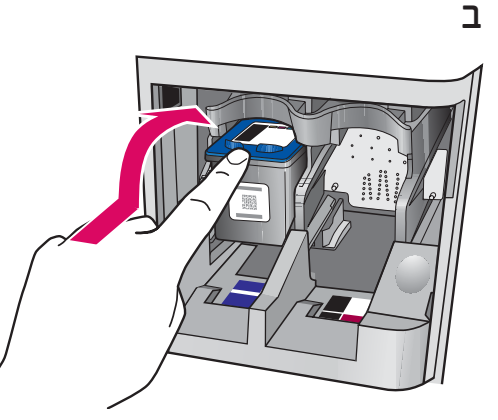

על ההתקן להיות **מופעל** כדי שניתן יהיה להכניס את מחסניות ההדפסה.

- א דחוף את המחסנית להדפסה ב**שלושה** צבעים לתוך החריץ **השמאלי**, כמוצג.
- ב דחוף את החלק העליון של המחסנית בחוזקה **כלפי מעלה ולתוך** החריץ, עד שתיכנס למקומה **בנקישה**.

## רכנס את המחסנית להדפסה בשחור 김

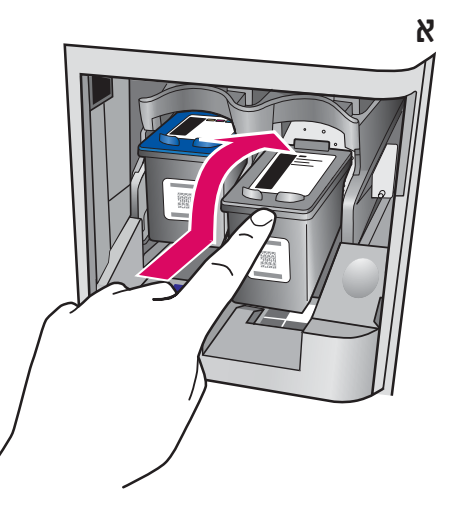

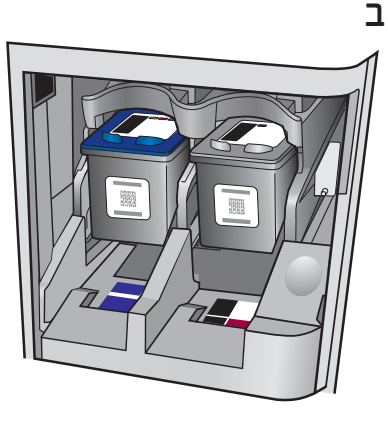

- **א** דחוף את המחסנית להדפסה ב**שחור** לתוך החריץ **הימני**.
- ב דחוף את החלק העליון של המחסנית בחוזקה כלפי מעלה ולתוך החריץ, עד שתיכנס למקומה בנקישה.
- **ג** ודא ששתי המחסניות מיוצבות כהלכה. סגור את דלת הגישה.

## ישר את מחסניות ההדפסה 13

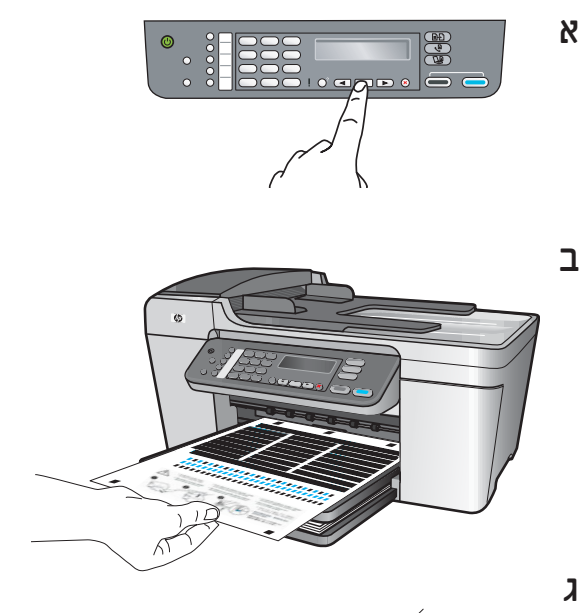

לאחר הכנסת המחסניות, מופיעה הודעה שההתקן מוכן ליישור.

- א לחץ על **OK** (אישור) כדי להדפיס את עמוד היישור.
- **ב** עמוד היישור מודפס. (ההדפסה עשויה להימשך מספר דקות).
- ג הרם את המכסה. הנח את החלק העליון של עמוד היישור כשהוא פונה מטה, בפינה **השמאלית** הקדמית של זכוכית הסורק. סגור את המכסה.
  - . לחץ שוב על הלחצן **סK** (אישור) כדי להתחיל ביישור.

לאחר שנורית **ההפעלה** מפסיקה להבהב, מופיעה בצג הודעה המציינת שהיישור הסתיים.

אם נתקלת בבעיות במהלך היישור, ודא שטענת נייר לבן רגיל. מחזר או השלך את עמוד היישור.

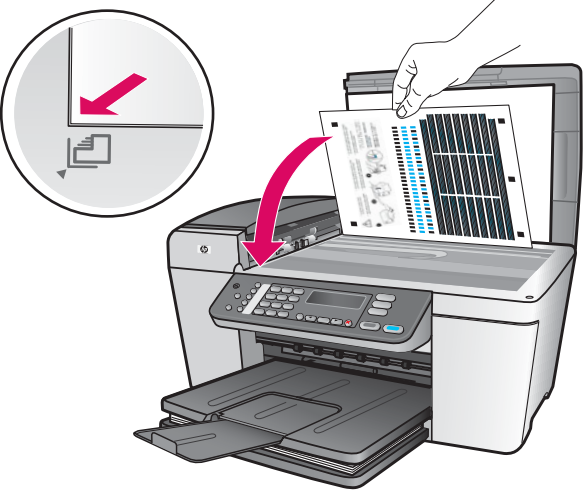

# רפעל את המחשב שלך 14

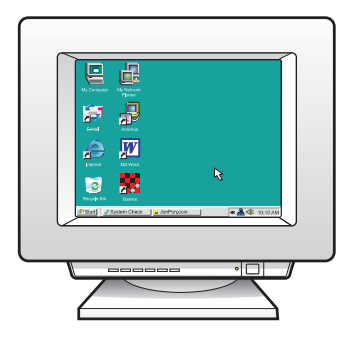

- **א** הפעל את המחשב, היכנס למערכת במקרה הצורך והמתן להופעת שולחן העבודה.
  - **ב** סגור את כל התוכניות הפתוחות.

## הכנס את התקליטור הנכון 15

#### משתמשי Windows:

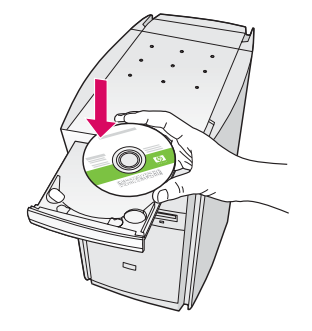

- א הכנס את התקליטור הירוק של ה–All-in-One של HP עבור **Windows**.
- ב פעל על–פי ההנחיות שעל גבי המסך כדי להתקין את התוכנה.
  - ג במסך Connection Type (סוג החיבור), הקפד לבחור באפשרות

directly to this computer (ישירות למחשב זה). המשך לעמוד הבא.

שים לב: אם מסך ההתחלה אינו מופיע, לחץ פעמיים על המחשב שלי (My Computer), לחץ פעמיים על הסמל CD-ROM (תקליטור) ולאחר מכן לחץ פעמיים על setup.exe.

| HP - All-In-One Series                                                                                         | 8                                                                                                   |
|----------------------------------------------------------------------------------------------------|----------------------------------------------------------------------------------------------------|
| Connection Type                                                                                                |                                                                                                    |
| Choose how you will connect your device to the                                                                 | in computer.                                                                                        |
| Concepts to this computer (for example, using                                                                  | USB cable)                                                                                          |
| O Through the network.                                                                                         |                                                                                                    |
| IMPORTANT: You must establish a connec<br>proceeding. Refer to the setup instructions t<br>network connection. | tion between your device and the network before<br>or your device if you have not yet established a |
| Click Next to continue.                                                                                        |                                                                                                    |
|                                                                                                    | (Back Next) Carcel                                                                                  |

#### משתמשי Macintosh.

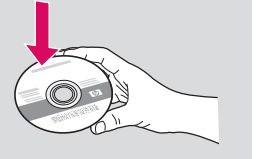

א הכנס את התקליטור האפור של ה-All-in-One של HP עבור **Macintosh**. ב המשך לעמוד הבא.

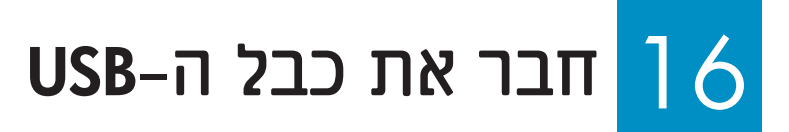

#### משתמשי Windows:

א פעל על פי ההנחיות שעל גבי המסך עד שתתבקש לחבר את כבל ה-USB. (פעולה זו עשויה להימשך מספר דקות).

> לאחר הופעת הבקשה, חבר את כבל ה-USB ליציאה בגב ה-All-in-One של HP ולאחר מכן ל**יציאת USB** במחשב.

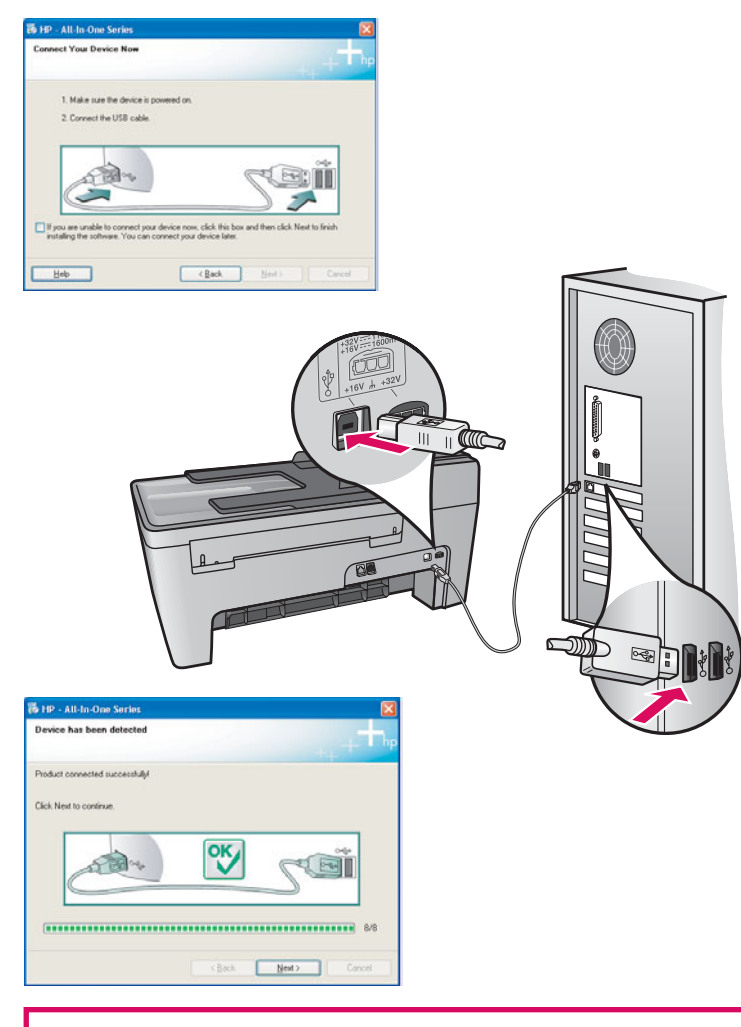

אם אינך רואה מסך זה, ראה **פתרון בעיות** בסעיף האחרון.

ב פעל על-פי ההנחיות שעל גבי המסך. השלם את Fax Setup Wizard (אשף התקנת הפקס) ואת המסך Sign up now (הירשם כעת). לאחר השלמת התקנת התוכנה, סיימת את התהליך.

#### משתמשי Macintosh.

USB-א לאחר הופעת הבקשה, חבר את כבל ה-USB ליציאה בגב ה-All-in-One של HP ולאחר מכן ל**יציאת USB** במחשב.

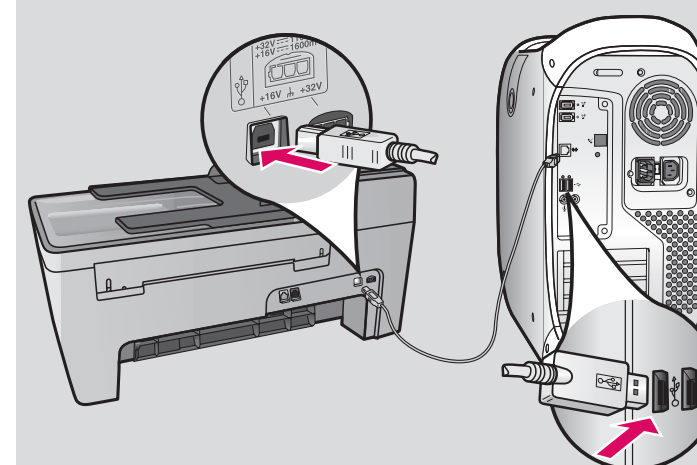

- ב לחץ פעמיים על הסמל .**HP All-in-One Installer**
- ג הקפד להשלים את כל המסכים, לרבות Setup Assistant. לאחר השלמת התקנת התוכנה, סיימת את התהליך.

| OO Desitop Orical distance                                                                                                    |  |
|----------------------------------------------------------------------------------------------------|--|
| Image: Strategy and the strategy and the strategy and the |  |
| \varTheta 🕤 🔿 HP All-In-One Setup Assist                                                                                                    |  |
| Introduction                                                                                                    |  |
| Use the HP All-In-One Setup Assistant to configure your HP All-In-One device.                                                                                                    |  |
| The HP All-In-One Setup Assistant will gather important<br>information about your system and collect your personal<br>information. This information will be used by the Setup<br>Assistant to setup the selected HP All-In-One device and<br>the bundled software.                                                                                                    |  |
|                                                                                                    |  |
| Page 1 d Back Next D                                                                                                    |  |

## פתרון בעיות

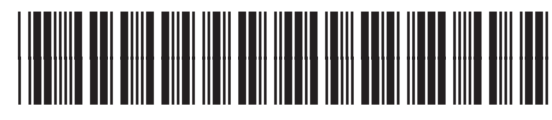

Q5610-90136

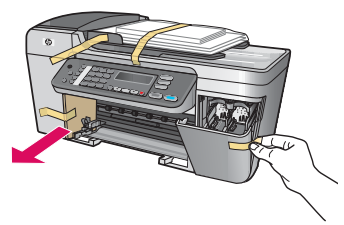

**בעיה**: ההודעה **Carriage jam** (גררת הדפסה תקועה) מופיעה על גבי הצג. **פעולה**: כבה את ההתקן. בדוק שאין קרטון או סרטים באזור המגשים. ודא שגררת ההדפסה נעה בחופשיות. לחץ על לחצן **הפעלה** לאחר הסרת כל חומרי האריזה.

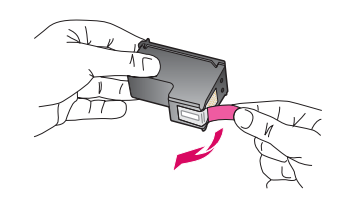

הוצא את מחסניות ההדפסה (הוצא את מחסניות ההדפסה) **Remove and check print cartridges** ובדוק אותן) מופיעה לאחר הכנסת מחסניות ההדפסה. **פעולה**: הוצא את מחסניות ההדפסה. ודא שהסרת את כל הסרטים מהמגעים בעלי צבע הנחושת. הכנס מחדש את המחסניות ולאחר מכן סגור את דלת הגישה.

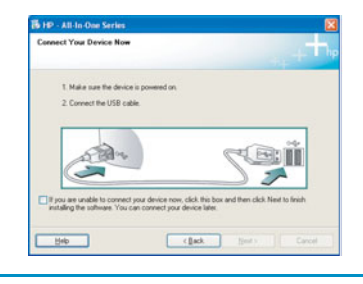

**בעיה**: (Windows בלבד) לא ראית את המסך האומר לך מתי לחבר את כבל ה-USB. **פעולה**: הוצא את תקליטור ה-All-in-One של HP עבור Windows והכנס אותו מחדש. .15 עיין בשלב

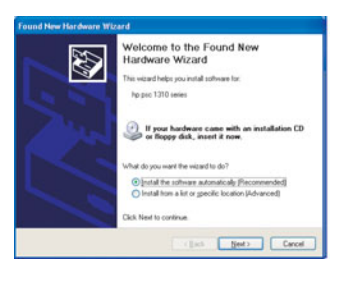

**בעיה**: (Add Hardware) בלבד) המסך **הוספת חומרה** (Add Hardware) של Microsoft מופיע. **פעולה**: לחץ על **ביטול** (Cancel). נתק את כבל ה-USB והכנס את תקליטור ה-All-in-One עבור Windows עיין בשלבים 15 ו-16.

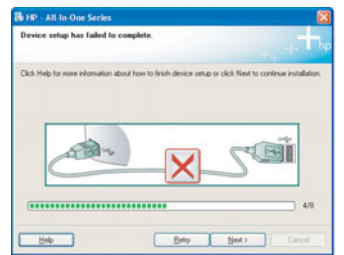

בעיה: (התקנת Windows) בלבד) המסך **The Device Setup Has Failed To Complete** (התקנת ההתקן נכשלה) מופיע.

**פעולה**: ודא שלוחית הכיסוי של לוח הבקרה מחוברת כהלכה. נתק את ההתקן מהחשמל וחבר אותו שוב. בדוק את כל החיבורים. ודא שכבל ה-USB מחובר למחשב. אין לחבר את כבל ה-USB למקלדת או לרכזת שאינה מחוברת לחשמל. עיין בשלבים .16-14

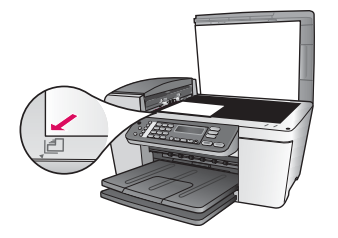

**בעיה**: עותק של צילום אינו נראה טוב.

**פעולה**: ודא שאתה ממקם את הצילום במיקום הנכון על משטח הזכוכית. על הצילום להיות בפינה השמאלית הקדמית של משטח הזכוכית. על הצד הארוך של הצילום להיות צמוד לקצה הקדמי של ההתקן.

.www.hp.com/support עיין במדריך למשתמש לקבלת מידע נוסף, או בקר בכתובת

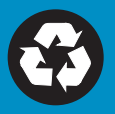